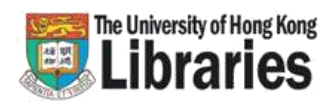

# University of Hong Kong Libraries Interlibrary Loan Service

### **ILLiad**<sup>®</sup>

# InterLibrary Loan Internet Accessible Database.

It is an electronic system you use to request or receive an item through Interlibrary Loan.

#### Why ILLiad?

- You can use the same HKU portal UID or Library card number and PIN set up for the library online catalogue to logon to ILLiad.
- You can send online interlibrary loan requests to the library.
- Your requests will be handled more rapidly and accurately as problems relating to misinterpretation of hand-written requests are eliminated.
- You can get many of your photocopies more quickly through Electronic Delivery.
- You can retrieve information about the status of your request.

#### What is electronic delivery?

Many libraries ship photocopies of articles to us in electronic format. In the past we printed these articles before delivering them to you. Now, through ILLiad, we are able to offer you're the option of electronic delivery of these articles in PDF format (Adobe's Portable Document Format).

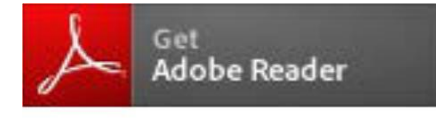

Enquiries Email: interlib@hku.hk

# Six steps to send ILL requests ONLINE

#### **STEP ONE**

Click on the "e-forms" button on the library homepage [http://lib.hku.hk]

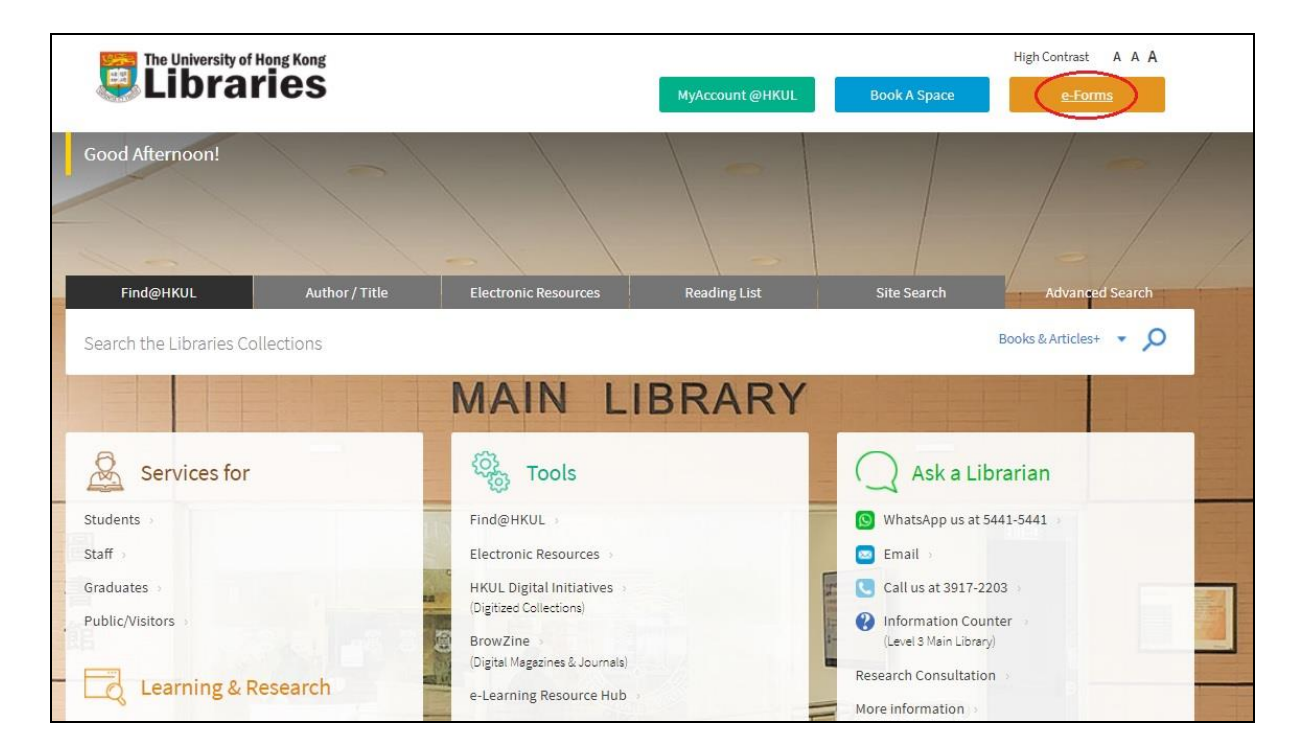

#### **STEP TWO**

Click on the "Interlibrary Loan Request Form" hyperlink.

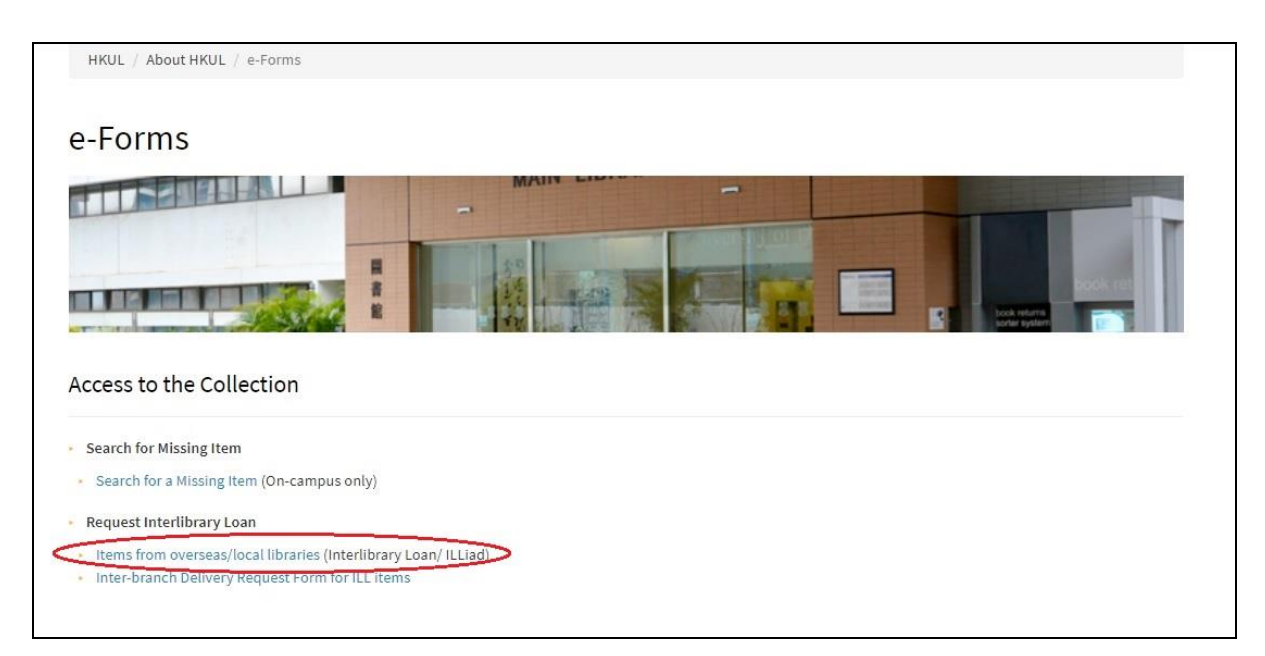

#### **STEP THREE**

Click the "Submit" button after finish filling in your HKU portal UID or Library card number and the PIN.

| 1 | Home > HKUL Authentication                                                                                                    |
|---|----------------------------------------------------------------------------------------------------|
|   | HKUL Authentication                                                                                                    |
| > | Some HKUL electronic resources and services have restricted access. In general,<br>staff as well as currently enrolled HKU students are allowed full access.<br>• HKU students, staff and HKU SPACE staff should enter their HKU Portal UID and<br>PIN.<br>• SPACE students, Alumni, Circle of Friends should enter their Library card number<br>and self-chosen PIN. |
|   | Registered library users only.       HKU Portal UID /       Library card number:       PIN :                                                                                                    |
|   | <ul> <li>Find out what your HKU Portal UID and PIN are,</li> <li>Find out what your Library card and PIN are,</li> <li>HKU Portal PIN problems.</li> <li>Library card PIN problems.</li> <li>Submity Reset</li> </ul>                                                                                                    |

#### **STEP FOUR**

Click the "Accept" button as your acknowledgement to the copyright and privacy policy statements otherwise click the "Decline" button to exit.

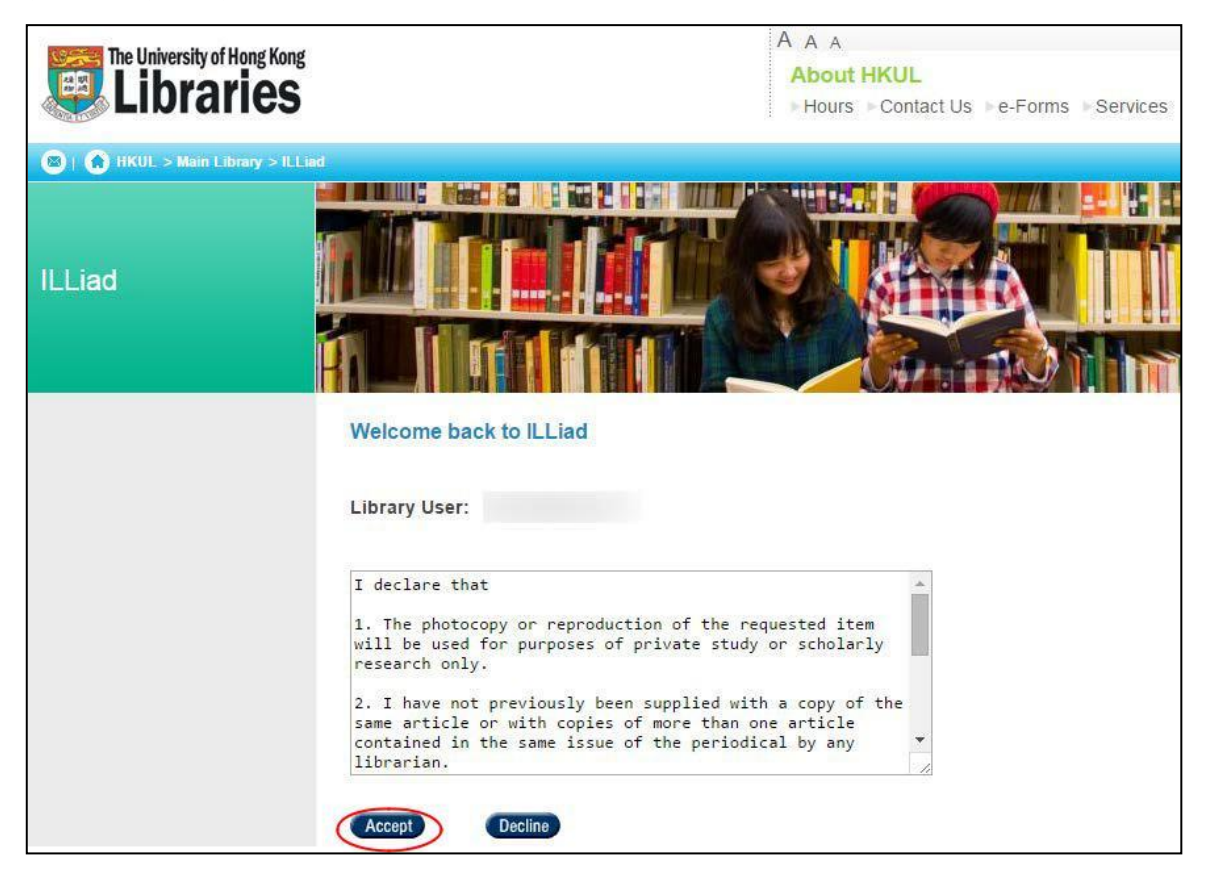

#### What are the Copyright and Personal Information Collection Statements?

1. The photocopy or reproduction of the requested item will be used for purposes of private study or scholarly research only.

2. I accept that no separate progress notification emails will be received unless the request cannot be filled within three months.

3. I have not previously been supplied with a copy of the same article or with copies of more than one article contained in the same issue of the periodical by any librarian.

4. To the best of my knowledge, no other person with whom I work or study has made or intends to make, at or about the same time as this request, a request for substantially the same material for substantially the same purpose.

Personal data provided will be used solely for the purpose of this application and for sending library notices only. The Libraries reserve the right not to accept a copying order if, in its judgement, fulfilment of the order would involve violation of copyright law.

#### **STEP FIVE** (for first time user only)

For the first time user, click the "Add Account" button to move on.

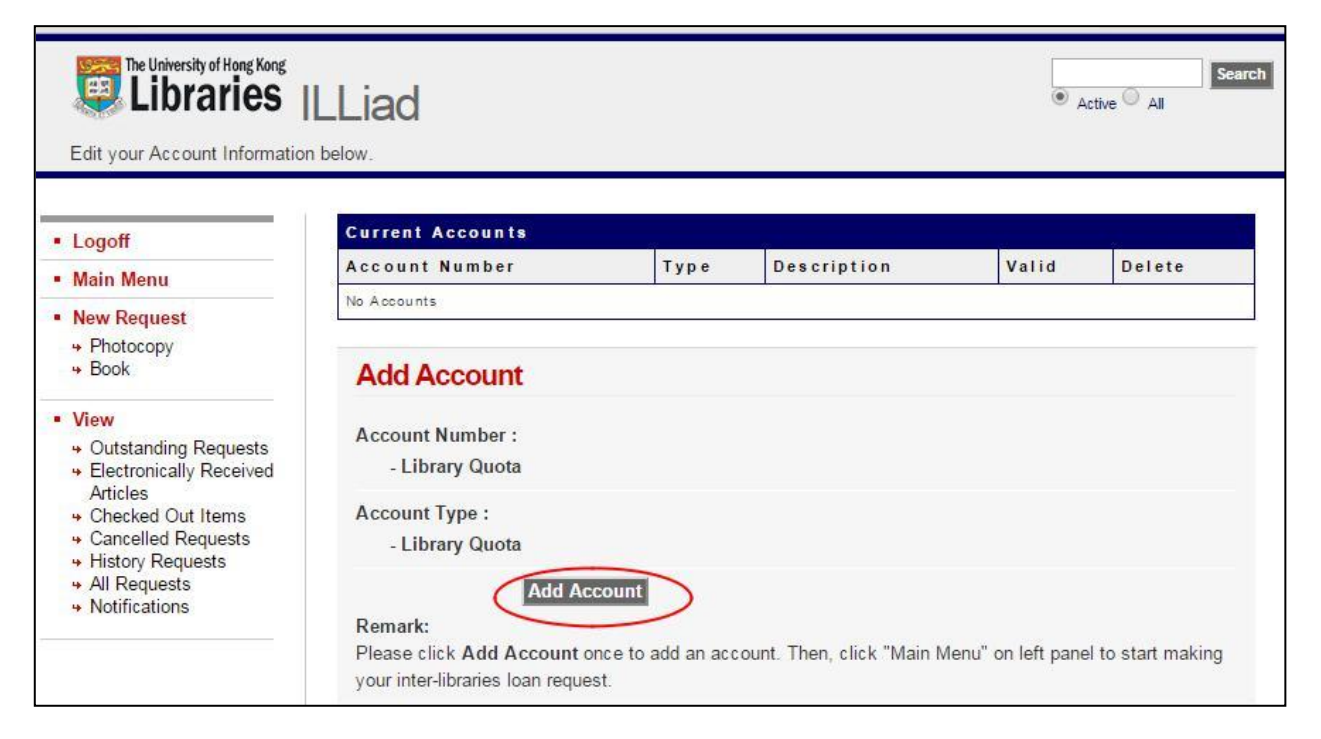

#### **STEP SIX**

Click on either the "Photocopy" or "Book" hyperlink under "New Request" on the left menu as you wish and follow the instructions through.

| The University of Hong Kong                                                                                                    | LLiad                                                                                                    | Active All                 |
|----------------------------------------------------------------------------------------------------|----------------------------------------------------------------------------------------------------|----------------------------|
| Logoff     Main Menu     New Request     Photocopy     Book     View     Quistanding Requests                                                                                                    | Book Request Enter information below and press the Submit Information button to send. Describe the item you want *Author/Editors *Title | * Indicates required field |
| <ul> <li>Guistanting Requests</li> <li>Electronically Received<br/>Articles</li> <li>Checked Out Items</li> <li>Cancelled Requests</li> <li>History Requests</li> <li>All Requests</li> <li>Notifications</li> </ul> | Please do not abbreviate unless your citation is abbreviated Publisher Place of Publication Date of Publication                         |                            |
| The University of Hong Kong                                                                                                    | ILLiad                                                                                                    | Active All                 |
| Logoff     Main Menu     New Request     Photocopy     Book                                                                                                    | Photocopy Request Enter information below and press the Submit Information button to send. Describe the item you want                   | * Indicates required field |
| View     Outstanding Requests     Electronically Received     Articles     Checked Out Items                                                                                                    | *Title (Journal, Conference<br>Proceedings, Anthology)<br>Please do not abbreviate unless your citation is abbreviated<br>Volume        |                            |
| <ul> <li>Cancelled Requests</li> <li>History Requests</li> <li>All Requests</li> <li>Notifications</li> </ul>                                                                                                    | Issue Number or Designation Month                                                                                                    |                            |

# An example to Request a Photocopy

| Logoff                                                           | Photocopy Request * Indicates required field                                                                     |                                          |  |
|------------------------------------------------------------------|----------------------------------------------------------------------------------------------------|------------------------------------------|--|
| <ul> <li>Main Menu</li> </ul>                                    | Enter information below and press the Submit Information button to send.                                         |                                          |  |
| <ul> <li>New Request</li> <li>Photocopy</li> <li>Book</li> </ul> | Describe the item you want                                                                                       |                                          |  |
| View                                                             | *Title (Journal, Conference                                                                                      |                                          |  |
| Outstanding Requests     Electronically Received     Articlos    | Proceedings, Anthology)                                                                                          |                                          |  |
|                                                                  | Please do not abbreviate unless your citation is abbreviated                                                     | Fill in the                              |  |
| + Checked Out Items                                              | Volume                                                                                                    | required fields.                         |  |
| <ul> <li>Cancelled Requests</li> <li>History Requests</li> </ul> | Issue Number or Designation                                                                                      |                                          |  |
| <ul> <li>→ All Requests</li> <li>→ Notifications</li> </ul>      | Month                                                                                                    | Fill in as much citation                 |  |
|                                                                  | Year                                                                                                    | information as you know                  |  |
|                                                                  | Inclusive Pages                                                                                                  | about the article. The                   |  |
|                                                                  | ISSN/ISBN (International                                                                                         | more information you                     |  |
|                                                                  | Standard Serial/Book Number)                                                                                     | supply, the higher the                   |  |
|                                                                  | If given will speed request processing                                                                           | chance to receive the                    |  |
|                                                                  | Call Number                                                                                                    | article guicker.                         |  |
|                                                                  | OCLC or Docline UI Number                                                                                        |                                          |  |
|                                                                  | Article Author                                                                                                   |                                          |  |
|                                                                  | *Article Title                                                                                                   |                                          |  |
|                                                                  | *Not Wanted After Date<br>(MM/DD/YYYY)                                                                           | 03/04/2015                               |  |
|                                                                  | Will you accept the item in a                                                                                    | No                                       |  |
|                                                                  | language other than English?<br>If yes, specify acceptable languages in the notes field.                         |                                          |  |
|                                                                  | Account Number                                                                                                   | Library Quota -                          |  |
|                                                                  | Notes<br>Put any information here that may help us find the item, as well as any<br>other pertinent information. |                                          |  |
|                                                                  | Where did you learn about this item?                                                                             |                                          |  |
|                                                                  | Where did you find this item cited?                                                                              | Then click the "Submit                   |  |
|                                                                  | Examples are Dissertation Abstracts, Dialog (specify which database),<br>or a specific journal or book.          | Request" button. Your<br>request will be |  |
|                                                                  | Date of the work that cited the item.                                                                            | processed by our                         |  |
|                                                                  | Volume number of the work that cited the item.                                                                   | library staff.                           |  |